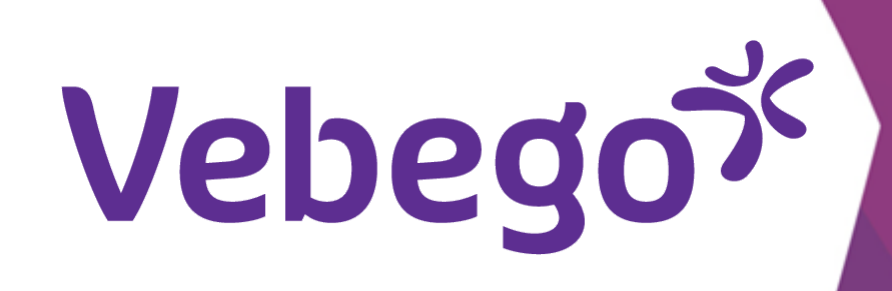

# Check your schedules in the Ortec App

Check schedules on your smartphone

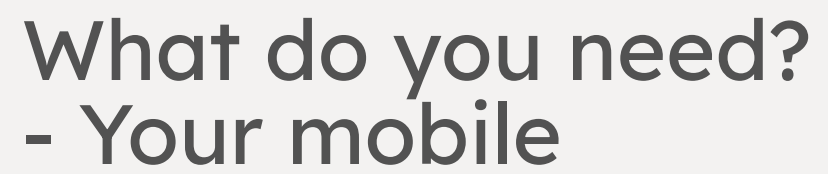

- Your business email address
- Your password (of your business email address)

## Go to schedule

1

Do you want to view your schedule for today or the next few days?

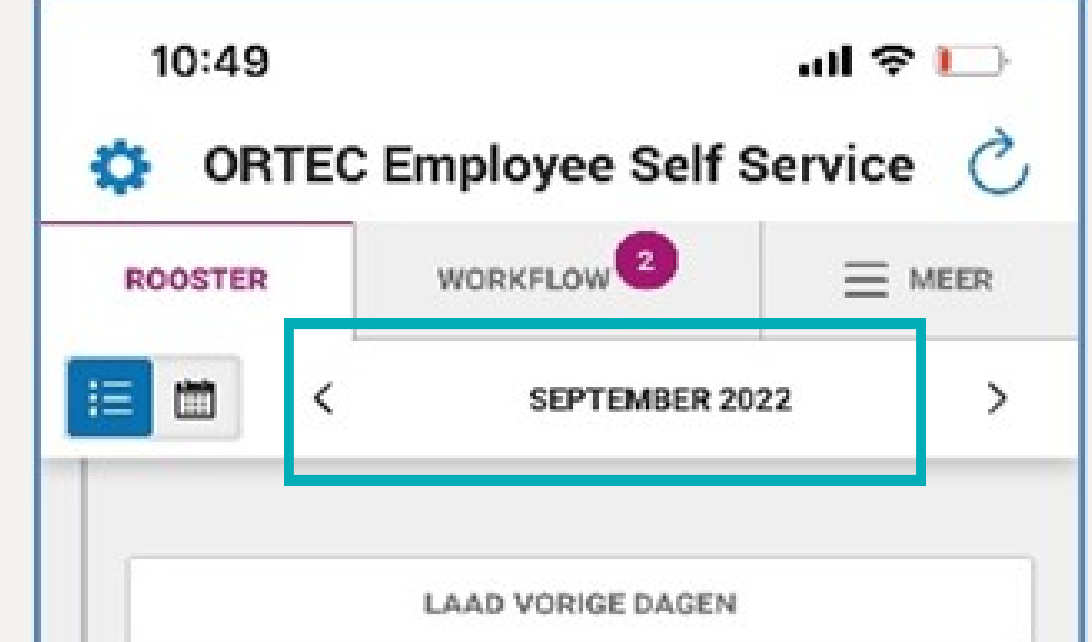

- Open the ORTEC app and click on 'Rooster'.
- View the previous or next month by clicking on the **arrows**.
- View schedule of previous week via 'Laad vorige dagen'.

#### Today 2

Tap today's shift to view details.

| 20:00<br>22:30 | MOZA-3<br>3100021512E ObjectleiderNaam |     |
|----------------|----------------------------------------|-----|
| zaterdag       | 17 september                           |     |
| Ħ              | Je hebt geen diensten voor deze dag    |     |
| zondag 11      | 3 september                            |     |
| Ħ              | Je hebt geen diensten voor deze dag    |     |
| maandag        | 19 september                           | NG. |
| 14:30          | MOZA-2                                 |     |

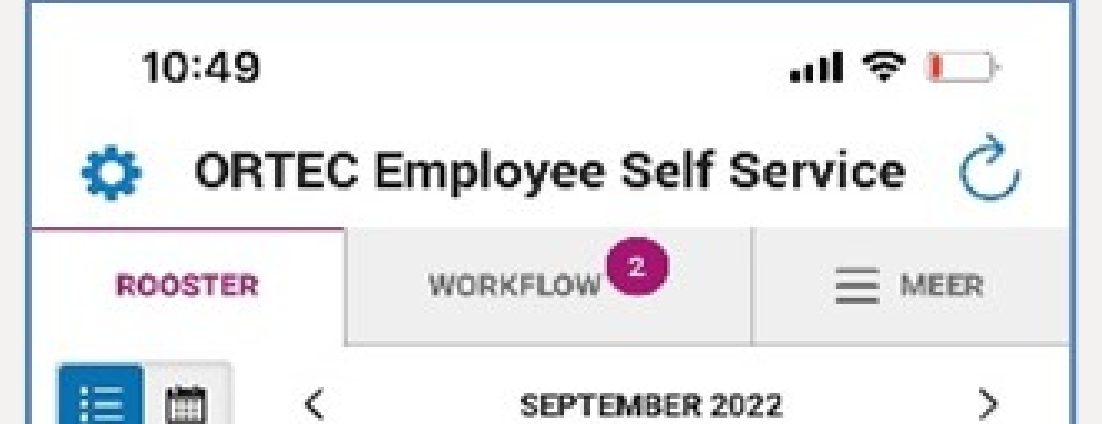

|  | iΞ         | 1    |
|--|------------|------|
|  |            |      |
|  |            |      |
|  |            |      |
|  | • v        | /rij |
|  |            | :    |
|  |            | 2    |
|  |            |      |
|  | <b>P 2</b> | zat  |
|  |            |      |
|  |            |      |
|  | 5,         | zor  |
|  |            |      |
|  |            |      |
|  |            |      |
|  | ρŗ         | ma   |
|  |            |      |
|  |            |      |
|  |            |      |
|  |            |      |

|                | LAAD VORIGE DAGEN                    |          |
|----------------|--------------------------------------|----------|
| vrijdag 16     | september                            | >        |
| 20:00<br>22:30 | MOZA-3<br>3100021512E ObjectleiderNa | am       |
| zaterdag 1     | 7 september                          | >        |
| #              | Je hebt geen diensten voor           | deze dag |
| zondag 18      | september                            | >        |
| #              | Je hebt geen diensten voor           | deze dag |
| maandag '      | 19 september                         | VANDAAG  |
| 14:30          | M07A-2                               |          |

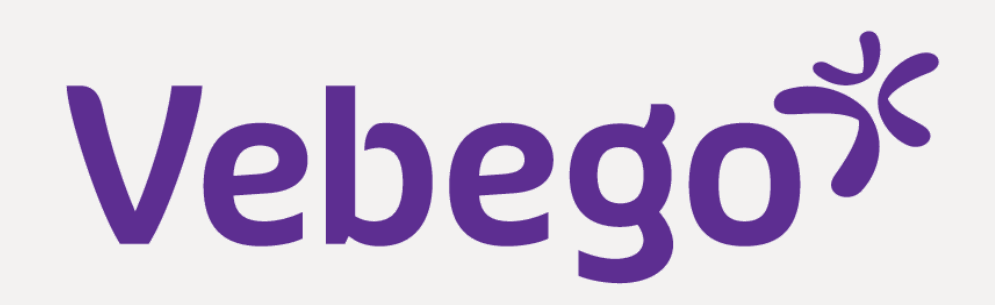

#### Who else is working? 3

- Tap on **'Team Rooste**r'.

- Team Roster appears at the bottom, where you can see who is scheduled.

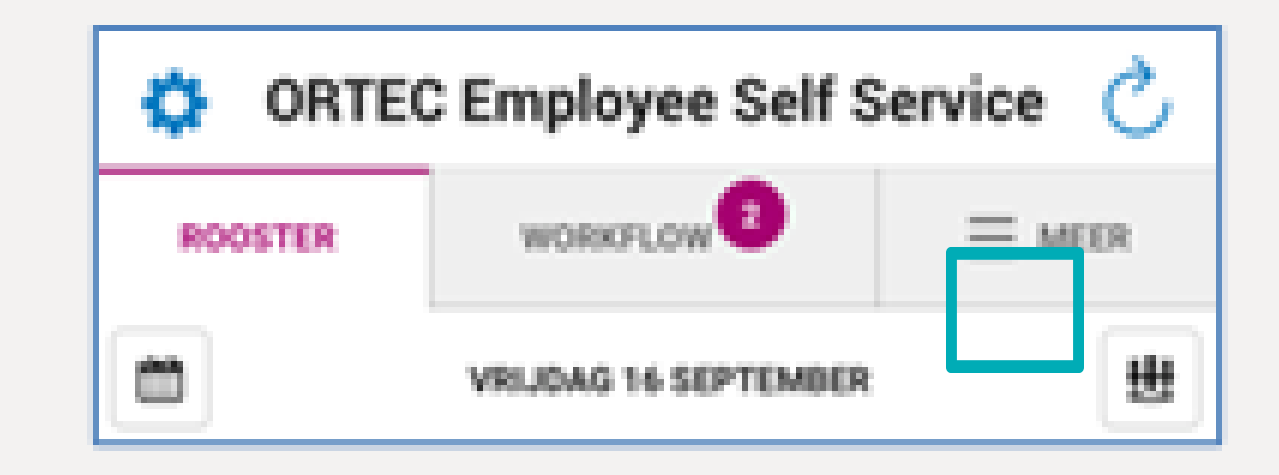

| Tap on the <b>X</b> to return to your schedule. | 10:50 내 후 🕞<br>ORTEC Employee Self Service 🖒                                                                                                    |
|-------------------------------------------------|----------------------------------------------------------------------------------------------------|
|                                                 | ROOSTERWORKFLOW $=$ MEERImage: Workflow $=$ MEERImage: Workflow $=$ MEERImage: Workflow $Y$ MillionImage: Workflow $Y$ MillionImage: Workflow |
|                                                 | DIENST TOEVOEGEN          20:00       MOZA-3         22:30       3100021512E ObjectleiderNaam                                                                                                    |
|                                                 | VRIJDAG 16 SEPTEMBER                                                                                                    |
|                                                 | SELECTEER EEN AFDELING 3100021512E ObjectleiderNaam MOZA-3                                                                                                    |
|                                                 | Emma Iemand 20:00 - 22:30                                                                                                    |

- Tap the calendar (top left of the week bar) to return to your home screen.

#### Monthly overview 4

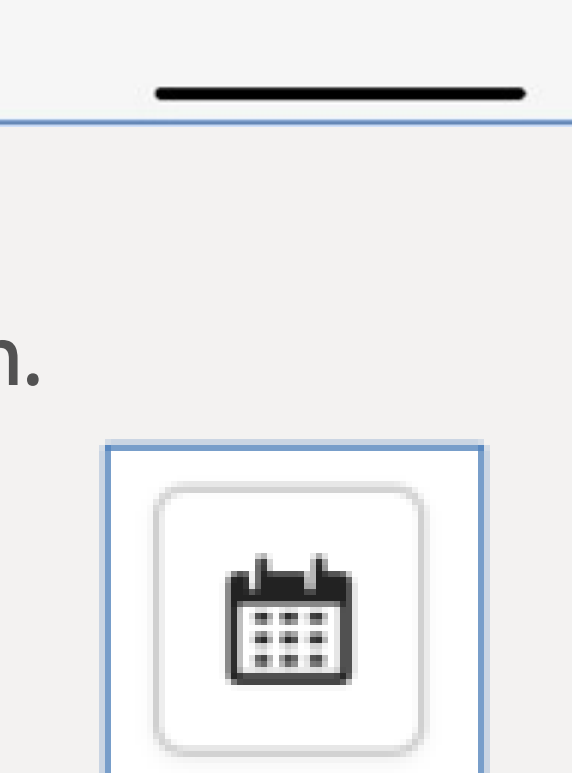

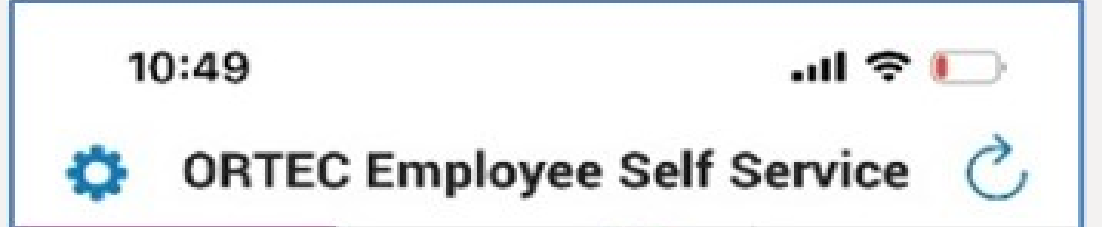

Tap on the calendar (bottom left SCHEDULE)
to see a monthly overview. The blue blocks mean that • you are scheduled on those days.

- If you tap on such a day, you will see the more info on the day and the details of this service.

|                | <b>i</b> <   |                   | SEPTE          | MBER 2022  | 2    | >  |
|----------------|--------------|-------------------|----------------|------------|------|----|
| М              | D            | W                 | D              | V          | Z    | Z  |
| 29             |              | 31                | 1              | 2          | 3    | 4  |
| 5              | 6            | 7                 | 8              | 9          | 10   | 11 |
| 12             | 13           | 14                | 15             | 10         | 17   | 18 |
| •              |              |                   |                | •          |      |    |
| 19             | 20           | 21                | 22             | 23         | 24   | 25 |
| •              | •            | •                 | •              | •          |      |    |
| 26             | 27           | 28                | 29             | 30         | 1    |    |
| ) vrije        | dag 16 s     | septemb           | er             |            |      | 2  |
| 2<br>2<br>zate | 0:00<br>2:30 | MOZA-<br>31000215 | 3<br>12E Objec | tleiderNaa | 1177 | 3  |
|                | 4.           | e hebt ge         | en diens       | ten voor ( | de   |    |

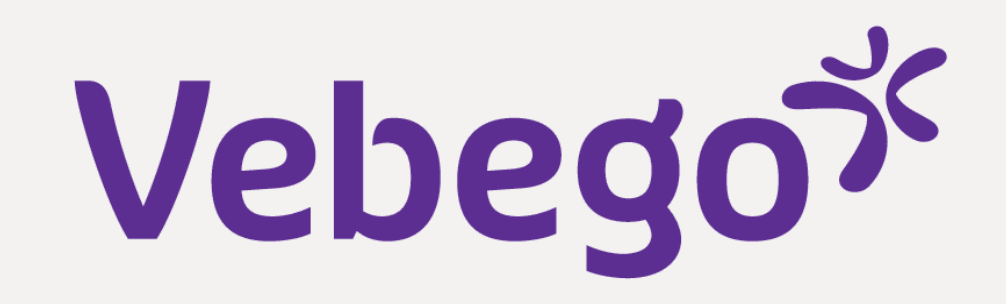

# **5** Returning to startpage

• To return, tap the calendar again.

• Tap on 'VANDAAG', to return to you start/home screen.

## Klaar

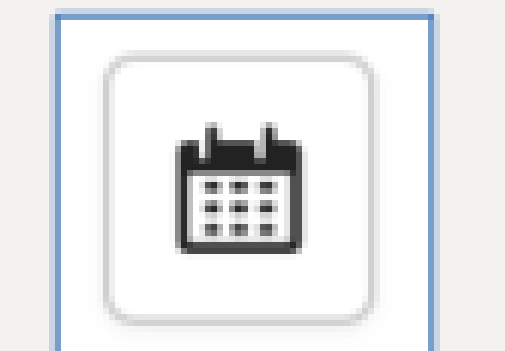